# CAREWare 6 August 2020

# **Miscellaneous Features Guide**

Cap on Charges, Required Data Elements, Provider Summary, and HIVQM File Export

CAREWare Quick Start Guides will walk you through the basics of setting up, managing, and using the main CAREWare functions. It is intended for non-technical users who need to get basic information in and out of CAREWare.

PLEASE NOTE: The client data used in these manuals is purely fictional.

### Cap on Charges

The Cap on Charges feature tracks a client's maximum out-of-pocket expenses for services, medications, and any other eligible miscellaneous purchase. The cap is derived from a formula based on a percentage of the client's individual (not household) income relative to the Federal Poverty Level (FPL). Once the cap is reached, the client is not responsible for further out of pocket expenses.

If you run CAREWare in a real-time network with multiple providers, the calculations will draw from all expenses incurred by the individual across the network.

To set up the Cap on Charges feature:

- Log into CW6. For more details on how to do so, please refer to the <u>Navigating CAREWare</u> <u>Version 6.0 Guide</u>. Log into the Central Administration domain of CW6.
- 2. Select Administrative Options from the Main Menu.

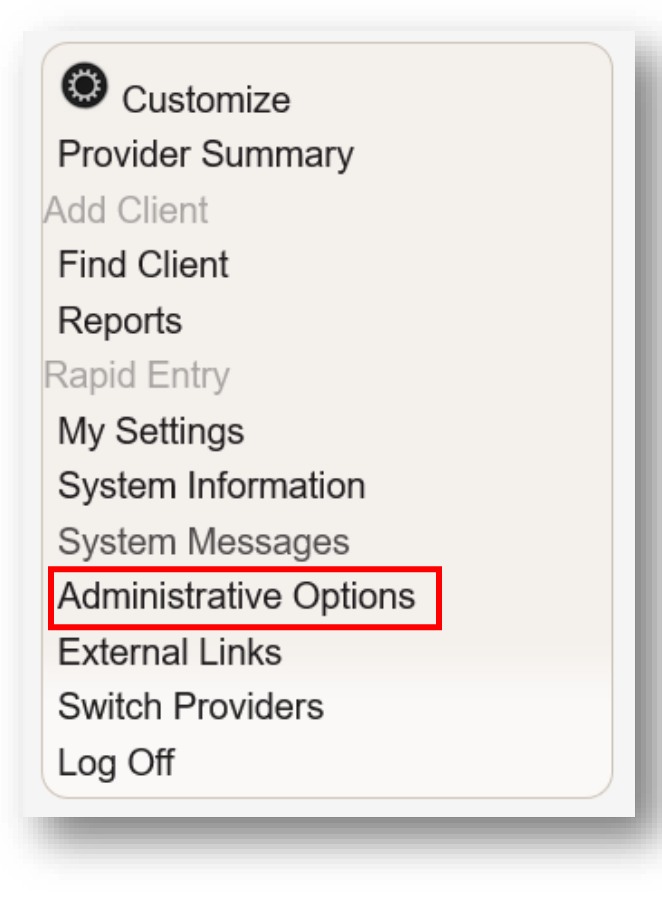

3. Select Cap On Charges setup from the link menu.

| Provider User Manager           | Manage Provider and User Permissions                     |
|---------------------------------|----------------------------------------------------------|
| Cinical Setup                   | Manage Available Clinical Definitions for Providers      |
| Provider Management             | Manage Provider Setup and Provider By Provider Shar      |
| Grantee Setup                   | Manage Grantee Settings                                  |
| Active Grantee Funding Sources  | Currently Active Sources: Part A, Part B, City of Wassil |
| Service/Contract Setup          | Manage Contracts And Available Service Types             |
| Custom Features                 | Manage Custom Fields                                     |
| Advanced Security Options       | Manage Advanced Security Options                         |
| Data Import and Export Features | (PDI, PDE, HL7)                                          |
| Data Oversight                  | (Client Merge, Field Merge, Required Fields)             |
| Email Alert Scheduler           | Manage Email Alert Scheduler                             |
| Employee Setup                  | Link a user account to employee information              |
| Server Management               | Manage server settings and view logged system event      |
| Cap On Charges setup            | Cap On Charges feature activated                         |

**NOTE:** The Cap on Charges feature can only be activated for ALL providers. Selection of specific providers is not available.

4. Check Activate and then click Save.

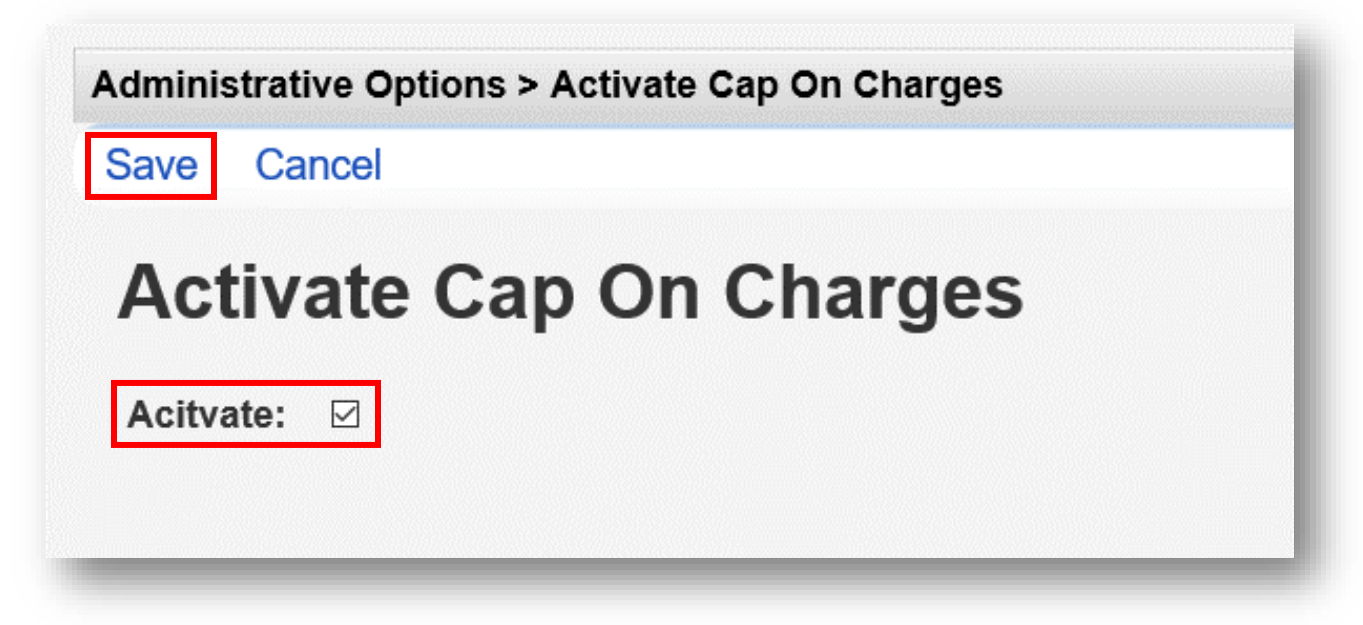

The client's total Annual Cap On Charges and Maximum Out-of-Pocket Expenses are based on where their annual income falls in relation to the Federal Poverty Level (FPL) guidelines, as follows:

#### Cap on Charges Federal Poverty Level (FPL) categories:

- Under 101% FPL = No annual cap or out-of-pocket expenses
- 101% 200% FPL = 5% maximum out-of-pocket expenses
- 201% 300% FPL = 7% maximum out-of-pocket expenses
- Over 300% FPL = 10% maximum out-of-pocket expenses

To begin tracking client out-of-pocket expenses:

1. Use the Find Client feature to open any client record in CW6.

| O Customize            |
|------------------------|
| Provider Summary       |
| Add Client             |
| Find Client            |
| Reports                |
| Rapid Entry            |
| My Settings            |
| System Information     |
| System Messages        |
| Administrative Options |
| External Links         |
| Switch Providers       |
| Log Off                |
|                        |

2. Navigate to the **Annual Review/Annual Data** page (see breadcrumb links for the navigation path). Ensure there is an Individual Income amount entered under the Poverty Level Assessment for the desired reporting period (calendar year). In this example, the Individual Income is reported as \$40,000.

| Annual Data > Pover | ty Level Asse | ssments > | View |
|---------------------|---------------|-----------|------|
| Edit Back           |               |           |      |
| View                |               |           |      |
| Date:               | 1/1/2020      |           | +    |
| Household Size:     | 2             |           |      |
| Household Income:   | 60000.00      | \$        |      |
| Individual Income:  | 40000.00      | \$        |      |

**3.** Notice the client's FPL percentage equals 348% based on the reported individual income. Refer to the FPL percentage guidelines listed on page 3 of this manual. The client's maximum out-of-pocket expense for 2020 would be: \$4,000 (10% of \$40,000).

| Search: 2020 | y Lev | el Ass      | essme    | nts      |                   |                       |
|--------------|-------|-------------|----------|----------|-------------------|-----------------------|
| Date         | Hou   | sehold Size | Househol | d Income | Individual Income | Federal Poverty Level |
| 01/01/2020   | 2     |             | \$60,000 |          | \$40,000          | 348%                  |

**4.** The client's Annual Cap of \$4,000 is listed in the Cap On Charges link description.

| 5                                                          |
|------------------------------------------------------------|
| \$3,600.00 remaining to reach the annual cap of \$4,000.00 |
| View or update Cap On Charges                              |
| 3                                                          |

5. Click the Annual Cap On Charges Summary (see screenshot above). In the summary for 2020, the Year, Annual Cap, Total Paid (if any), and Difference (Annual cap minus Total Paid) are listed. A total of \$400.00 has been paid toward the maximum out-of-pocket expenses of \$4,000.00, leaving a balance of \$3,600.00 for 2020.

| Cap On Ch                         | narges > Annual Ca | p on charges sum | mary       |  |  |
|-----------------------------------|--------------------|------------------|------------|--|--|
| Go To Ledger Back Print or Export |                    |                  |            |  |  |
| Annu                              | al Cap on          | charges          | summary    |  |  |
| Search:                           |                    |                  |            |  |  |
| Year                              | Annual Cap         | Total Paid       | Difference |  |  |
| 2020                              | \$4,000.00         | \$400.00         | \$3,600.00 |  |  |
| 2019                              | \$0.00             | \$150.00         | (\$150.00) |  |  |
| 2018                              | \$500.00           | \$500.00         | \$0.00     |  |  |
|                                   |                    |                  |            |  |  |
|                                   |                    |                  |            |  |  |

There are two (2) methods by which client out-of-pocket expenses are tracked in CW6: Through service receipts and/or the Cap on Charges Ledger.

#### **Reporting Service Receipts**

In the example below, the Receipt portion of a client service record has been edited, complete with Receipt Date, Amount, Source, and the Out of Pocket Expense checkbox selected. Enter a new client service or Edit any existing client service in the desired calendar year.

| Demographics > Services | > View > Receipts > View > Edit |
|-------------------------|---------------------------------|
| Save Cancel             |                                 |
| Edit                    |                                 |
| Receipt Date:           | 3/10/2020                       |
| Amount:                 | 50.00 \$                        |
| Source:                 | сорау                           |
| Out of Pocket Expense:  |                                 |
|                         |                                 |

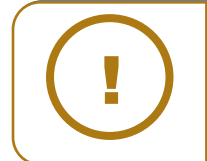

**NOTE:** The Out of Pocket Expense box must be checked for the receipt amount to be included in the Cap on Charges Ledger. See screenshot above.

#### **Cap on Charges Ledger**

In this example, an Out-of-Pocket Charge in the Cap On Charges Ledger has been added, complete with Receipt Date, Amount, and Description.

| Save Cancel     |                                      |
|-----------------|--------------------------------------|
|                 |                                      |
| Edit            |                                      |
| 0               | out-of-Pocket Charge                 |
| Receipt Date: 6 | /17/2020                             |
| Amount: 1       | 00.00 \$                             |
| Description: 0  | ITC supplements                      |
| Provider: R     | yan White AIDS Care Treatment Clinic |

For networked CW6 systems, the client's Cap On Charges will be tracked across multiple providers. For the year 2020, below are three (3) client payments, at two different providers, that are all counted toward their maximum out-of-pocket expenses:

| VIEW Add                 | Delete Go To Sumr          | mary Back            | Print or Export                                         |                 |
|--------------------------|----------------------------|----------------------|---------------------------------------------------------|-----------------|
| Cap Or                   | h Charges L                | edger                |                                                         |                 |
| Search:                  |                            |                      |                                                         |                 |
| Data                     | Description                | Amount               | Provider                                                | Service Receipt |
| Date                     |                            |                      |                                                         |                 |
| 06/17/2020               | OTC supplements            | \$100.00             | Ryan White AIDS Care Treatment Clinic                   |                 |
| 06/17/2020<br>05/01/2020 | OTC supplements<br>MRI lab | \$100.00<br>\$250.00 | Ryan White AIDS Care Treatment Clinic<br>Kevin's Clinic |                 |

A total of \$400.00 has been paid toward the maximum out-of-pocket expenses of \$4,000.00, leaving a balance of \$3,600.00 for 2020 (see first screenshot on page 5).

Note: If the charge is a Service Receipt (such as the co-pay in the screenshot above), it will be indicated as such in the Service Receipt column.

# **Required Data Elements**

This feature can be used to require specific client Demographic fields to be completed first, before allowing any other data entry for client records, including entering services, annual review, clinical information, etc.

**1.** Log into the Central Administration domain of CW6. Go to **Administrative Options** and then **Data Oversight**.

| Customize                                                                                                    | Administrative Options    |                                                        |
|----------------------------------------------------------------------------------------------------|---------------------------|--------------------------------------------------------|
| Provider Summary<br>Add Client<br>Find Client                                                                 | Administrative            | ve Options                                             |
| Reports<br>Rapid Entry                                                                                        | Provider User Manager     | Manage Provider and User Permissions                   |
| My Settings<br>System Information<br>System Messages                                                          | Provider Management       | Manage Provider Setup and Provider By Provider Sharing |
| Administrative Options<br>External Links                                                                      | Grantee Setup             | Manage Grantee Settings                                |
| Switch Providers<br>Log Off                                                                                   | Service/Contract Setup    | Manage Contracts And Available Service Types           |
| This is a test notification                                                                                   | Custom Features           | Manage Custom Fields                                   |
| Don't forget to contact the                                                                                   | Advanced Security Options | Manage Advanced Security Options                       |
| neipdesk if you would like to<br>schedule an appointment to<br>receive assistance upgrading to<br>CAREWare 6. | Email Alort Schodular     | (Chent merge, rield merge, Required rields)            |
|                                                                                                    |                           | manayo Linan Alett Scheduler                           |

#### 2. Select Required Data Elements.

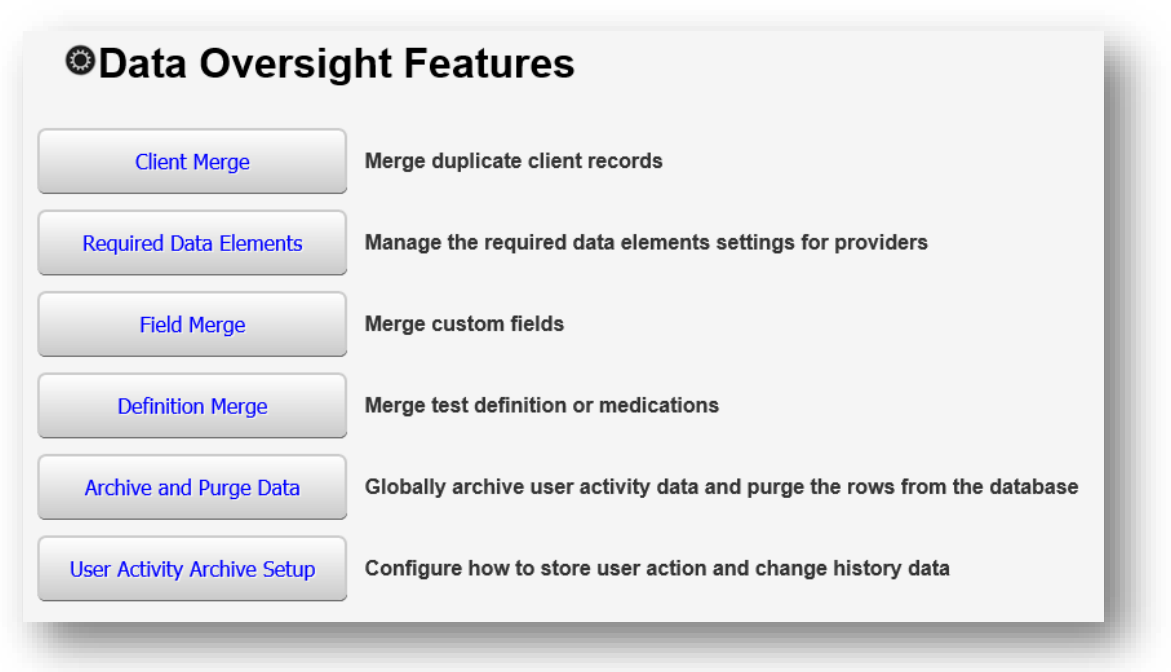

3. Select a Provider from the list. Click **Manage Selected Provider** from the action bar. As an example, we have selected the Ryan White AIDS Care Treatment Clinic provider.

| Manage Selected Provider     | Back       | Print or Export |  |
|------------------------------|------------|-----------------|--|
| <b>Required data</b>         | eler       | ments           |  |
| Search: Ryan White           |            |                 |  |
| Provider                     |            | *               |  |
| Rvan White AIDS Care Treatme | ent Clinio | c               |  |

4. Click Edit. Select which data elements are to be required from the list.

 Administrative Options > Data Oversight Features > Required data elements > Ryan White AIDS Care Treatment Clinic

 Edit
 Copy to Providers
 Back

# **Ryan White AIDS Care Treatment Clinic**

| First and Last Name: |  |  |
|----------------------|--|--|
| not and Edot Name.   |  |  |
| Date of Birth:       |  |  |
| Sex at Birth:        |  |  |
| Ethnicity:           |  |  |
| Race:                |  |  |
| Full Address:        |  |  |
| Phone Number:        |  |  |
| HIV Status:          |  |  |
| HIV+ Date:           |  |  |
| AIDS Date:           |  |  |
| HIV Risk Factors:    |  |  |

5. Click **Save**. In this example we have chosen all fields, except Phone Number and the Homeless Keyword fields.

| Administrative Options > D<br>Save Cancel | ata Oversight Features > Required data elements > Ryan White AIDS Care Treatment Clinic > Ryan White AIDS Care Treatment Clinic |
|-------------------------------------------|----------------------------------------------------------------------------------------------------|
| Ryan White A                              | AIDS Care Treatment Clinic                                                                                                    |
| Homeless Keyword:                         |                                                                                                    |
| First and Last Name:                      |                                                                                                    |
| Date of Birth:                            |                                                                                                    |
| Sex at Birth:                             |                                                                                                    |
| Ethnicity:                                |                                                                                                    |
| Race:                                     |                                                                                                    |
| Full Address:                             |                                                                                                    |
| Phone Number:                             |                                                                                                    |
| HIV Status:                               |                                                                                                    |
| HIV+ Date:                                |                                                                                                    |
| AIDS Date:                                |                                                                                                    |
| HIV Risk Factors:                         |                                                                                                    |
|                                           |                                                                                                    |

The Required Data Elements feature is now activated for this provider. All client Demographic fields (selected above), will now need to be completed before any other data entry in client records is allowed, including entering services, annual review, and clinical information.

### **Provider Summary**

The Provider Summary feature allows graphic display of Performance Measure outcomes. The measures and provider summary will be updated once a day. Default HAB and custom performance measures can be configured. The Provider Summary also includes client look-up lists for those that meet (Numerator), and those that do not meet (Not in Numerator), the performance measure criteria.

To set up the Provider Summary feature, follow these instructions:

 Log into the Central Administration domain of CW6 (Provider Summaries can only be setup if you have access to Central Administration). Go to Administrative Options and then Custom Features.

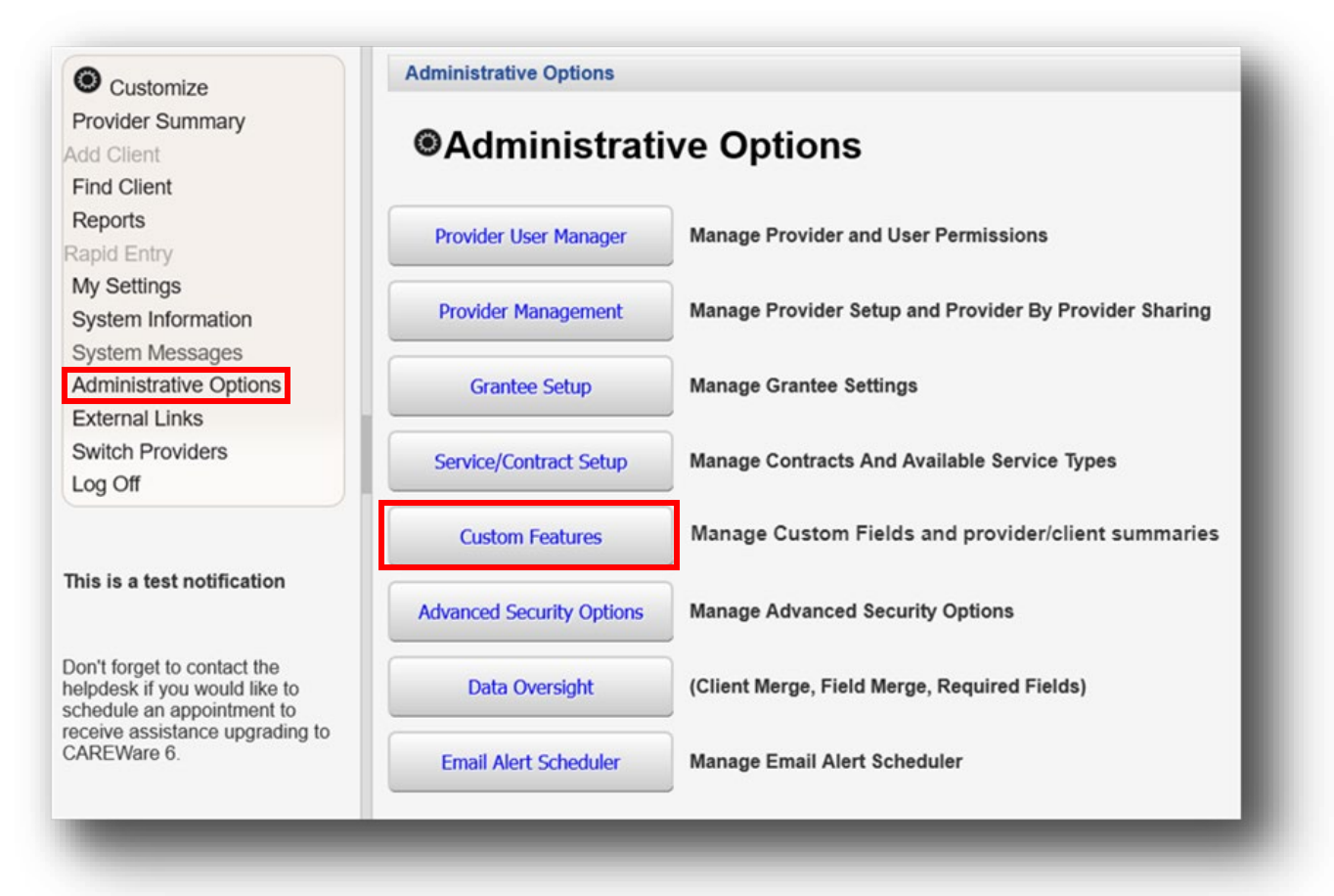

#### 2. Select Provider Summary.

| Custom Fields                   | Create custom data fields and place them in various domains and user screens |
|---------------------------------|------------------------------------------------------------------------------|
| Custom Service Data Entry Rules | Manage Custom Service Rules                                                  |
| Client Menu Link Management     | Manage external links that appear on the client menu                         |
| Main Menu Link Management       | Manage external links for the main menu                                      |
| Incoming URL Lookup             | Manage http query fields for incoming data lookup requests                   |
| Form Designs                    | Manage Form Designs                                                          |
| Client Summary Designer         | Create, design, and assign Client Summary Screens                            |
| Provider Summary                | Create, configure, and assign Provider Summary (PS) screens                  |

In this example, a new Provider Summary will be created from the Central Administration domain. This summary will include two (2) performance measure outcome results. One from a custom created performance measure, and the other from a default HAB Core performance measure.

3. Click **New Summary** from the Action Task bar.

| Administrative Opt | tions > Custo | m Feature Setup > | Provider  | Summary          |       |                 |
|--------------------|---------------|-------------------|-----------|------------------|-------|-----------------|
| Configure Charts   | Edit Name     | New Summary       | Delete    | Assign Providers | Back  | Print or Export |
| Provider           | Summa         | aries             |           |                  |       |                 |
| Search:            |               |                   |           |                  |       |                 |
| Summary Name       | *             | Su                | mmary Typ | e Mapped Prov    | iders |                 |
| Default Summary    |               | Det               | fault     | 55               |       |                 |
|                    |               |                   |           |                  |       |                 |

4. Enter the new **Provider Summary Name**. In this example, the provider summary name was entered as New Provider Summary. Click **Save**.

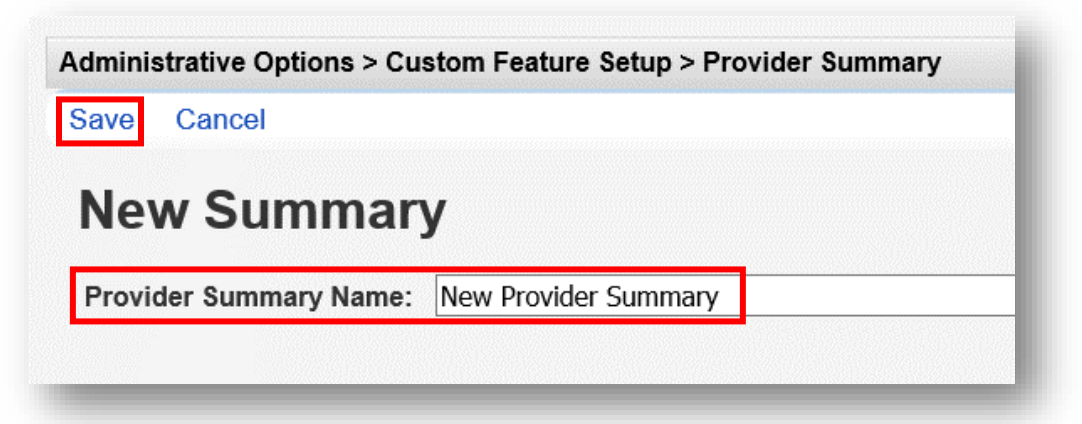

5. Select the newly created WRMA Provider Summary from the list. Click Configure Charts.

| Administrative Options > Custom Feature Se | tup > Provider Su | mmary           |      |                 |  |  |  |  |
|--------------------------------------------|-------------------|-----------------|------|-----------------|--|--|--|--|
| Configure Charts Edit Name New Summ        | ary Delete As     | ssign Providers | Back | Print or Export |  |  |  |  |
| Provider Summaries                         |                   |                 |      |                 |  |  |  |  |
| Search:                                    |                   |                 |      |                 |  |  |  |  |
| Summary Name                               | Summary Type      | Mapped Provid   | ders |                 |  |  |  |  |
| New Provider Summary                       | Assigned          | 0               |      |                 |  |  |  |  |
| Default Summary                            | Default           | 55              |      |                 |  |  |  |  |
| assigned 2                                 | Assigned          | 1               |      |                 |  |  |  |  |

6. Click Add Bar Graph.

| Edit Add Pie Char | Add Bar Graph | Delete | Marca 11- |           |       |                 |
|-------------------|---------------|--------|-----------|-----------|-------|-----------------|
| Name Darasi       |               |        | Move Up   | Move Down | Back  | Print or Export |
| New Provi         | der Summ      | ary C  | hart C    | onfigur   | atior | ı               |
| Search:           |               |        |           | ]         |       |                 |
| Description Ty    | ре            |        |           |           |       |                 |
|                   |               |        |           |           |       |                 |
|                   |               |        |           |           |       |                 |

The bar graph chart will report data on a custom performance measure created in CAREWare "New 6mo New Clients within the Last 6 Months."

The **Days Between Measurements** default value is 90 days. This setting determines the date span used on the bar graph for two previous results. In this example, the bar graph results are 90-days apart (Note: This setting is only available when using the bar graph chart).

The **Title** was entered as "New Clients." The measure is designed to identify any new clients within the last 6 months (Note: Default values for Title Properties and Bar Graph Properties were used).

7. Click Save.

|                            | n Feature Setup > Provider Summary > New Provider Summary Chart Configuration |
|----------------------------|-------------------------------------------------------------------------------|
| Save Cancel                |                                                                               |
| Add Bar Graph              |                                                                               |
| Performance Measure:       | New 6mo - New Clients within the Last 6 Months                                |
| Days Between Measurements: | 90                                                                            |
| Title:                     | New Clients                                                                   |
|                            | Title Properties                                                              |
| Title Text Color:          | Black                                                                         |
| Title Font Size:           | 24                                                                            |
| Title Italics:             |                                                                               |
|                            | Bar Graph Properties                                                          |
| Bar Height:                | 100                                                                           |
| Bar Width:                 | 10                                                                            |
| Numerator Color:           | Green                                                                         |
| Numerator Text Color:      | Black                                                                         |
| Numerator Font Size:       | 24                                                                            |

8. To add a pie chart, click Add Pie Chart.

| Administrative C | Options > Custom Fea | ture Setup > Provider | Summary > New | Provider Summary Ch | nart Configuration |
|------------------|----------------------|-----------------------|---------------|---------------------|--------------------|
| Edit Add Pie     | Chart Add Bar Grap   | h Delete Move Up      | Move Down     | Back Print or Expo  | ort                |
| New Pro          | vider Sumr           | nary Chart (          | Configura     | ation               |                    |
| Search:          |                      |                       |               |                     |                    |
| Description      | Туре                 |                       |               |                     |                    |
|                  |                      |                       |               |                     |                    |
|                  |                      |                       |               |                     |                    |

The pie chart will report data on a default HAB performance measure in CAREWare, "Core01 – HAB HIV viral load suppression." The Title field was entered as "Viral Suppressed Clients in Measurement Year." The measure is designed to identify clients with a viral load test result of

199 or lower within the last 12 months (Note: Default values for Title Properties and Pie Chart Properties were used).

9. Click Save.

| Administrative Options > Custo | m Feature Setup > Provider Summary > New Provider Summary Chart Configuration |             |
|--------------------------------|-------------------------------------------------------------------------------|-------------|
| Save Cancel                    |                                                                               |             |
| Add Pie Chart                  |                                                                               |             |
| Performance Measure:           | Core01 - HAB: HIV viral load suppression                                      | >           |
| Title:                         | Viral Suppressed Clients in Measurement Year                                  |             |
|                                | Title Properties                                                              |             |
| Title Text Color:              | Black                                                                         | >           |
| Title Font Size:               | 24                                                                            |             |
| Title Italics:                 |                                                                               |             |
|                                | Pie Chart Properties                                                          |             |
| Numerator Color:               | Green                                                                         | <b>&gt;</b> |
| Numerator Text Color:          | Black                                                                         | <b>&gt;</b> |
| Numerator Font Size:           | 24                                                                            |             |
| Numerator Italics:             |                                                                               |             |
| Not In Numerator Color:        | Red                                                                           | >           |
| Not In Numerator Text Color:   | Black                                                                         | ۶           |
|                                |                                                                               | _           |

Both Summary Charts are now listed:

| earch:                                    |              |  |  |
|-------------------------------------------|--------------|--|--|
|                                           |              |  |  |
| escription                                | Туре         |  |  |
| ew Clients                                | Bar Graph    |  |  |
| ral Suppressed Clients in Measurement Yea | ar Pie Chart |  |  |

Setup of a new Provider Summary is complete, which consists of two performance measures, "New Clients," and "Viral Suppressed Clients in Measurement Year." The Provider Summary is assigned to ALL or specific provider domains in CAREWare. To assign the Provider Summary to specific providers: **10.** From the **Provider Summary** link, select the desired Summary (in this case, New Provider Summary), and click **Assign Providers** from the Action Task bar.

| Administrative Opt | tions > Custo | m Feature Setup > | Provider  | Summary          |       |                 |  |  |
|--------------------|---------------|-------------------|-----------|------------------|-------|-----------------|--|--|
| Configure Charts   | Edit Name     | New Summary       | Delete    | Assign Providers | Back  | Print or Export |  |  |
| Provider Summaries |               |                   |           |                  |       |                 |  |  |
| Search:            |               |                   |           |                  |       |                 |  |  |
| Summary Name       | ~             | Sur               | nmary Typ | e Mapped Prov    | iders |                 |  |  |
| New Provider Summa | ary           | Ass               | igned     | 0                |       |                 |  |  |
| Default Summary    |               | Def               | ault      | 55               |       |                 |  |  |
| assigned 2         |               | Δοσ               | ianed     | 1                |       |                 |  |  |

**11.** We have filtered for the Ryan White AIDS Care Treatment Clinic provider in the Search box. Check the Select box. Click **Save**.

| Administrative of Save Back | Options > Custom Feature Setup > Provider Summary > Assign Providers for Summary: New Provider Summary Print or Export |  |  |  |  |  |  |  |
|-----------------------------|----------------------------------------------------------------------------------------------------|--|--|--|--|--|--|--|
| Assign                      | ssign Providers for Summary: New Provider Summary                                                                      |  |  |  |  |  |  |  |
| Search: Ryan W              | /hite                                                                                                    |  |  |  |  |  |  |  |
| Select                      | Provider Name                                                                                                    |  |  |  |  |  |  |  |
|                             | Ryan White AIDS Care Treatment Clinic                                                                                  |  |  |  |  |  |  |  |
|                             |                                                                                                    |  |  |  |  |  |  |  |
|                             |                                                                                                    |  |  |  |  |  |  |  |

The Mapped Providers column for New Provider Summary now lists the number one - 1. This indicates how many providers have been assigned to this Summary Name.

| Administrative Options > Custom Feature Setup > Provider Summary |             |                  |      |                 |  |  |  |  |  |
|------------------------------------------------------------------|-------------|------------------|------|-----------------|--|--|--|--|--|
| Configure Charts Edit Name New Summ                              | nary Delete | Assign Providers | Back | Print or Export |  |  |  |  |  |
| Provider Summaries                                               |             |                  |      |                 |  |  |  |  |  |
| Search:                                                          |             |                  |      |                 |  |  |  |  |  |
| Summary Name                                                     | Summary Typ | e Mapped Provi   | ders |                 |  |  |  |  |  |
| New Provider Summary                                             | Assigned    | 1                |      |                 |  |  |  |  |  |
| Default Summary                                                  | Default     | 55               |      |                 |  |  |  |  |  |
| assigned 2                                                       | Assigned    | 1                |      |                 |  |  |  |  |  |

We will now switch from the Central Administration domain to the Ryan White AIDS Care Treatment Clinic domain to view the Provider Summary results.

- 1. Click **Switch Providers** from the Main Menu on the left. In this example, we have selected the Ryan White AIDS Care Treatment Clinic. Click **Switch Providers** in the Action Task bar.
- 2. Note that the "Switch Providers" option *will only show for users that have been granted the right to log into multiple provider domains.*

|--|

**3.** The Provider Summary results are automatically displayed adjacent to each other upon login to the Ryan White AIDS Care Treatment Clinic domain. Hovering over the charts provides additional information about the numerator and denominator.

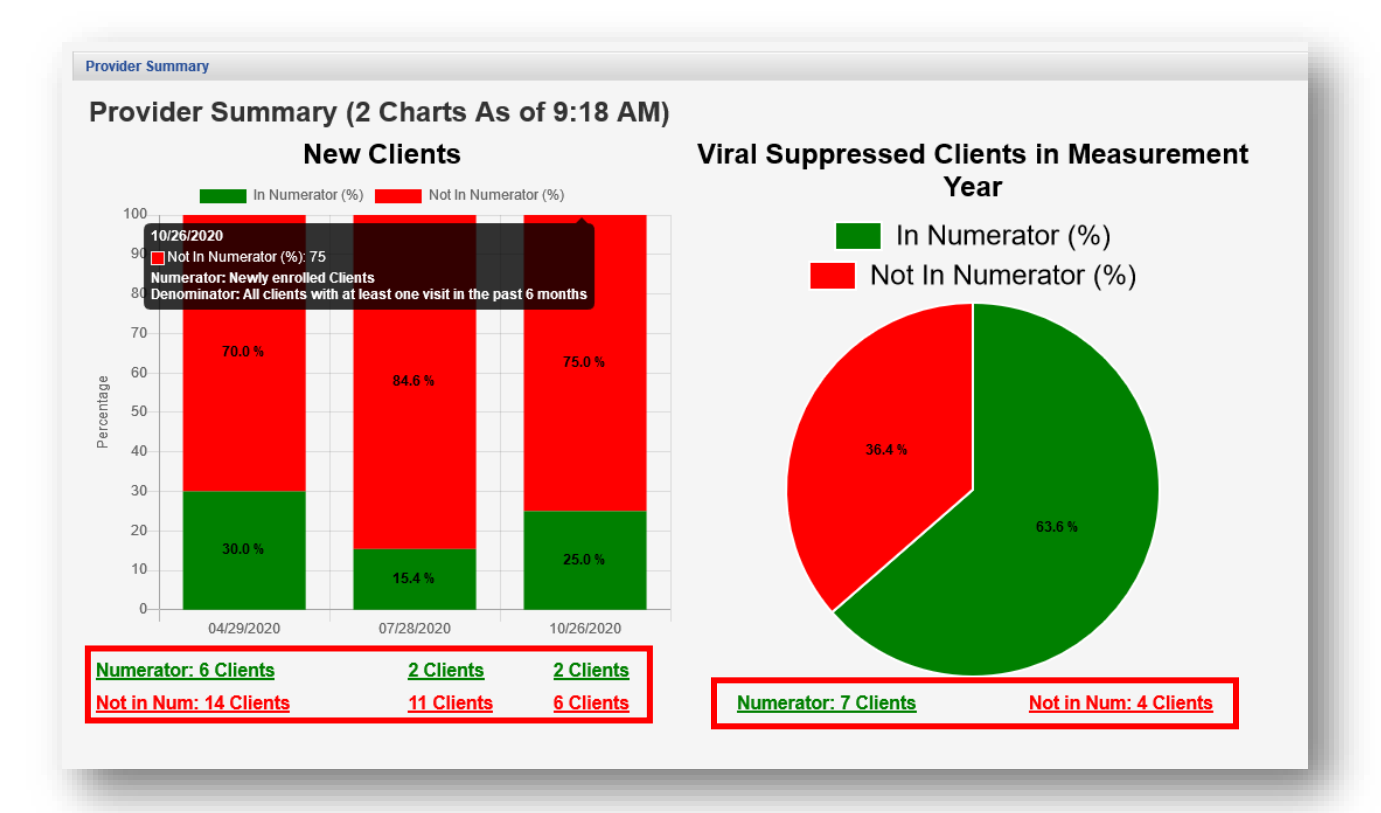

Note that if you have more than two charts, they will be placed below the two above. CAREWare indicates how many charts are shown and the time that they were last updated.

If you make changes to the graphs, or to your underlying data, and want to redraw the graphs, follow the bread crumbs listed below, highlight the Provider of interest and hit "Recalculate."

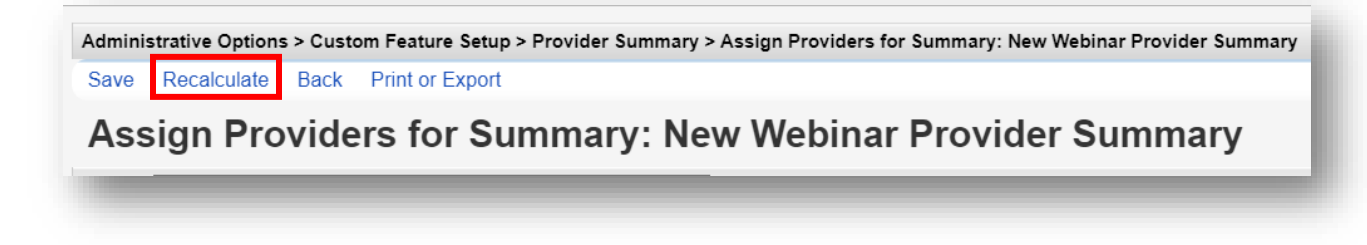

 Clicking on any of the green or red links (see above screenshot) will bring up a list of clients that fall into the relevant categories (Numerator or Not in Num). Click Go To Client to pull up a specific client record.

| New Clients (In N | umerator as | s of 07/28/2020) |
|-------------------|-------------|------------------|
| Search:           |             |                  |
| Client            | Viewed      |                  |
| Badland, Abbi     |             |                  |
|                   |             |                  |

- Additional Provider Summaries can be created and configured as desired in CAREWare 6. One or more Provider Summaries can be assigned to ALL providers or selected providers. Provider Summary results are clearly displayed upon user login to the provider domain.
- In addition, the Provider Summary creates client look-up lists of those that meet or do not meet summary criteria. Users can use the Go To Client link to identify clients in the Numerator or Not in Numerator sections of the Provider Summary.

(Note: It may take several minutes for a newly created, edited, or recently assigned Provider Summary to be displayed on the provider domain screen.)

# HIVQM CSV File Export

This feature can be used to generate a .csv file for upload to the HAB HIVQM Module. The .csv file will include performance measure results, for one or more selected measures, including numerator, denominator, and percent totals.

There is also the option to export the .csv file in the HIVQM Format for upload to the HRSA HIVQM Module.

To export the .csv file, follow these instructions:

1. Log into a Provider domain of CW6. Go to **Reports** and then **Performance Measures**.

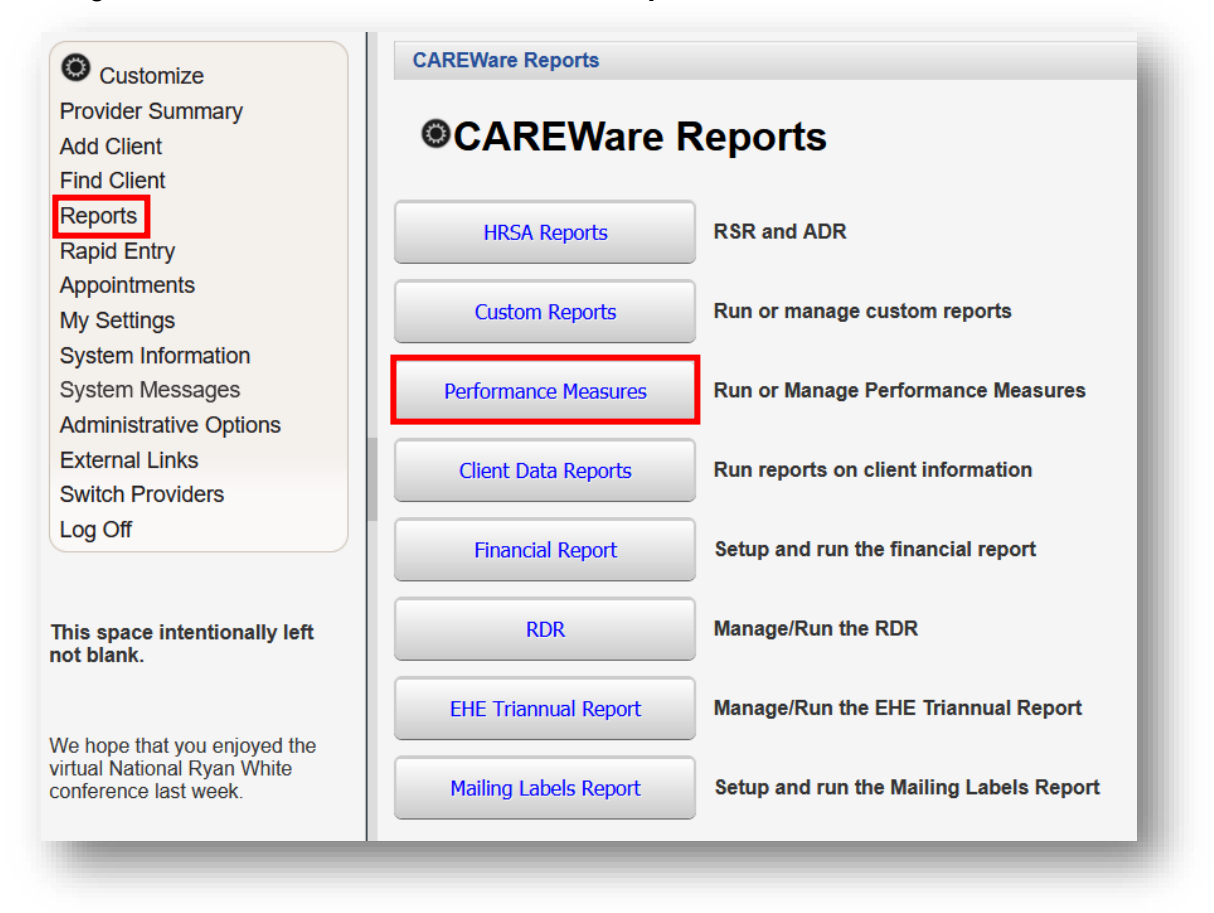

#### 2. Select HIVQM Export Groups.

| n                                                   |                                                                 |
|-----------------------------------------------------|-----------------------------------------------------------------|
| Performance Measure                                 | S                                                               |
| Run Performance Measures                            | Evaluate the current status of one or more performance measures |
| Create Client List                                  | Examine clients in the performance measure sections             |
| Create Aggregate Report                             | Track results for a performance measure over time               |
| Set up, Copy, and Customize Performance<br>Measures | Manage the list of available performance measures               |
| Import Performance Measures                         | Import external performance measures from file                  |
| Export Performance Measures                         | Create an export containing performance measure configurations  |
| Setup Client Tab                                    | Configure the performance measure tab within the client record  |
| HTVOM Export Groups                                 | Manage HIVOM Export Groups                                      |

 Select a Group Name from the list. We have selected the CORE Group (01 – 04), which is the group of performance measures we will be running. For more information, see the <u>Performance Measure Portfolio</u>. Click Evaluate from the action bar.

| CAREWare            | Repor     | ts > Po | erformanc | e Measures > HIVQM Export Gro | oups |                 |  |  |  |
|---------------------|-----------|---------|-----------|-------------------------------|------|-----------------|--|--|--|
| Evaluate            | Add       | Edit    | Delete    | Select Performance Measures   | Back | Print or Export |  |  |  |
| HIVQM Export Groups |           |         |           |                               |      |                 |  |  |  |
| Search:             |           |         |           |                               |      |                 |  |  |  |
| Group Name          | e         |         |           |                               |      |                 |  |  |  |
| BillTest1           |           |         |           |                               |      |                 |  |  |  |
| CORE Group          | p (01 - ( | 04)     |           |                               |      |                 |  |  |  |
| HAB_Group           | 1         |         |           |                               |      |                 |  |  |  |
| HCV HIV Qu          | ual NC    |         |           |                               |      |                 |  |  |  |
| NQC Syph            |           |         |           |                               |      |                 |  |  |  |
|                     |           |         |           |                               |      |                 |  |  |  |

4. Click Set HRSA Submission Timeframe from the action bar.

| CAREWai                      | e Reports > Periori |            |                      |                               |      |  |  |
|------------------------------|---------------------|------------|----------------------|-------------------------------|------|--|--|
| Change                       | Open In New Tab     | PDF CSV    | Set to Last 365 Days | Set HRSA Submission Timeframe | Back |  |  |
| Performance Measure Settings |                     |            |                      |                               |      |  |  |
|                              |                     | Parameters | 5                    |                               |      |  |  |
| Performa                     | ance Measure Group: | CORE Group | (01 - 04)            |                               |      |  |  |
|                              | Begin Date:         | 11/3/2019  |                      |                               |      |  |  |
|                              | End Date:           | 11/2/2020  |                      |                               |      |  |  |
|                              | HIVOM Format        |            |                      |                               |      |  |  |

5. In this example, we have selected the HRSA Timeframe of 7/1/2019 – 6/30/2020 for the reporting period and 2020 for the year. Click **Save**.

| CAREWare Reports > | Performance Measures > HIVQM Ex | xport Groups > Performance Measure Settings > HRSA Timeframes for HIVQM Export |
|--------------------|---------------------------------|--------------------------------------------------------------------------------|
| Save Cancel        |                                 |                                                                                |
| HRSA Tim           | neframes for HIVQ               | M Export                                                                       |
| Year:              | 2020                            |                                                                                |
| Reporting Period:  | ¥                               |                                                                                |
|                    | 4/1/2019 - 3/31/2020            |                                                                                |
|                    | 7/1/2019 - 6/30/2020            |                                                                                |
|                    | 10/1/2019 - 9/30/2020           |                                                                                |
|                    | 1/1/2020 - 12/31/2020           |                                                                                |
|                    | ·                               |                                                                                |

6. Click **Change** from the action bar. Select the **HIVQM Format checkbox**. Click **Save** (the Save button will replace the Change link).

| CAREWare Reports > Performa  | ance Measures | > HIVQM Export Group | s > Performance Measure Settings |      |  |  |  |
|------------------------------|---------------|----------------------|----------------------------------|------|--|--|--|
| Change Open In New Tab       | PDF CSV       | Set to Last 365 Days | Set HRSA Submission Timeframe    | Back |  |  |  |
| Performance Measure Settings |               |                      |                                  |      |  |  |  |
|                              | Parameters    |                      |                                  |      |  |  |  |
| Performance Measure Group:   | CORE Group (  | 01 - 04)             |                                  |      |  |  |  |
| Begin Date:                  | 7/1/2019      |                      |                                  |      |  |  |  |
| End Date:                    | 6/30/2020     |                      |                                  |      |  |  |  |
| HIVQM Format:                |               |                      |                                  |      |  |  |  |
|                              |               |                      |                                  | -    |  |  |  |

7. Click **CSV** from the action bar.

| Change Open In New Tab     | PDF CSV Set to Last 365 Days Set HRSA Submission Timeframe | Back |
|----------------------------|------------------------------------------------------------|------|
| Performance M              | asure Settings                                             |      |
|                            | asure settings                                             |      |
|                            | Parameters                                                 |      |
| Performance Measure Group: | CORE Group (01 - 04)                                       |      |
| Begin Date:                | 7/1/2019                                                   |      |
| End Date:                  | 6/30/2020                                                  |      |
|                            |                                                            |      |

8. Click **Download HIVQM Export File**. Save the file to your computer and then open the file to view it.

|                           | easure       | Settings | Set HRSA Submission Timeframe | Back | Performance Measure Evaluation |
|---------------------------|--------------|----------|-------------------------------|------|--------------------------------|
|                           | Parameters   |          |                               |      | Complete                       |
| erformance Measure Group: | CORE Group ( | 01 - 04) |                               |      | Download HIVOM Export File     |
| Begin Date:               | 7/1/2019     |          |                               |      |                                |
| End Date:                 | 6/30/2020    |          |                               |      |                                |
| HIVQM Format:             |              |          |                               |      |                                |
|                           |              |          |                               |      |                                |
|                           |              |          |                               |      |                                |
|                           |              |          |                               |      |                                |

The following is a sample HIVQM .csv file, in the HRSA HIVQM Format, for HAB Core (01 - 04) Performance Measures.

The report is a single .csv file, which for readability, is shown in three (3) separate sections below:

| Provider IC | Provide            | r Name          |               |                 | Software                   | Name                             | Measure ID | Measure nam    | e                   |              |
|-------------|--------------------|-----------------|---------------|-----------------|----------------------------|----------------------------------|------------|----------------|---------------------|--------------|
| 123         | 4 Ryan W           | tment Clini     | CAREWar       | CAREWare Core03 |                            | HAB: HIV medical visit frequency |            |                |                     |              |
| 123         | 4 Ryan W           | hite AIDS Car   | e Trea        | tment Clini     | CAREWar                    | e                                | Core01     | HAB: HIV viral | load suppression    | 1            |
| 123         | 4 Ryan W           | hite AIDS Car   | e Trea        | tment Clini     | CAREWar                    | e                                | Core04     | HAB: Gap in H  | IV medical visits   |              |
| 123         | 4 Ryan W           | hite AIDS Car   | e Trea        | tment Clini     | CAREWar                    | e                                | Core02     | HAB: Prescript | tion of antiretrovi | iral therapy |
| Report St   | art Date           | Report End      | Date          | Report Cre      | ation Date                 | Recor                            | ds Reviewe | d Numerator    | Denominator         |              |
|             | 7/1/2019           | 6/30/           | 2020          |                 | 10/29/2020                 |                                  | 2          | 24 0           | ) 5                 |              |
|             | 7/1/2019           | 6/30/           | 2020          |                 | 10/29/2020                 |                                  | 2          | 4 4            | l 9                 |              |
|             | 7/1/2019           | 6/30/           | 2020          |                 | 10/29/2020                 |                                  | 2          | 24 2           | 2 3                 |              |
| MinAge      | 7/1/2019<br>MaxAge | 6/30/<br>Gender | 2020/<br>Race | /Ethnicity      | 10/29/2020<br>HIV Risk Fac | tor                              | 2          | 24 68          | 3 125               |              |
|             |                    |                 |               |                 |                            |                                  |            |                |                     |              |
|             |                    |                 |               |                 |                            | _                                |            |                |                     |              |
|             |                    |                 |               |                 |                            | _                                |            |                |                     |              |
|             |                    |                 |               |                 |                            | _                                |            |                |                     |              |
|             |                    |                 |               |                 |                            |                                  |            |                |                     |              |

Note: MinAge, MaxAge, Gender, Race/Ethnicity, and HIV Risk Factor: If you run measures stratified by any of these demographic factors, their corresponding codes will be populated.

The codes are:

| Min Age        | Minimum age if age range set          |  |  |  |  |  |
|----------------|---------------------------------------|--|--|--|--|--|
| Max Age        | Max age                               |  |  |  |  |  |
| Gender         | 1=Male;                               |  |  |  |  |  |
|                | 2=female;                             |  |  |  |  |  |
|                | 3=Transgender(all);                   |  |  |  |  |  |
|                | 4=Trans MtoF;                         |  |  |  |  |  |
|                | 5=Trans FtoM                          |  |  |  |  |  |
|                | 6=Trans unk                           |  |  |  |  |  |
|                | 9=Unk                                 |  |  |  |  |  |
| Race/ethnicity | 1 = American Indian/Alaska Native     |  |  |  |  |  |
|                | 2 = Asian                             |  |  |  |  |  |
|                | 3 = Black/Afr. American               |  |  |  |  |  |
|                | 4 = Hispanic /Latinx (any race)       |  |  |  |  |  |
|                | 5 = Nat Haw/Pac. Island               |  |  |  |  |  |
|                | 6 = White                             |  |  |  |  |  |
|                | 7 = Multiracial                       |  |  |  |  |  |
| HIV risk       | 1 = Male to Male sexual contact (MSM) |  |  |  |  |  |
|                | 2 = Injection drug use (IDU)          |  |  |  |  |  |
|                | 3 = MSM and IDU                       |  |  |  |  |  |
|                | 4 = Heterosexual contact              |  |  |  |  |  |
|                | 5 = Perinatal transmission            |  |  |  |  |  |
|                | 6 = Other                             |  |  |  |  |  |
|                | 9 = unknown                           |  |  |  |  |  |

For further details regarding submission of the HIVQM Module, refer to the <u>HIV Quality</u> <u>Measures Module Manual</u>.